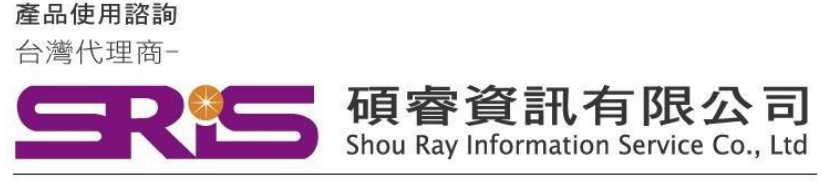

# EndNote 20 for Macintosh 個人安裝說明

#### 請注意:

- EndNote20相容 macOS 11.x BigSur/macOS Catalina 10.15.x/ Mojave 10.14.x ,
- ➢ EndNote不支援雲端硬碟服務,不可在雲端空間執行。
- ▶ Mac M1晶片相容性說明請參考第5-6頁
- 1. 從所屬單位下載檔名為 EndNote20SiteInstaller.dmg 檔案於個人MAC 電腦中。
- 點選 EndNote20SiteInstaller.dmg 執行。
   (安裝時記得先將文書處理軟體關閉,如: Word,)

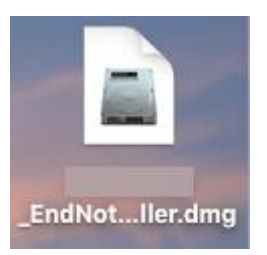

**3.** 顯示 EndNote20 Installer視窗,請點擊二下中間Install EndNote20圖示開始進行安裝。 (若顯示「Install EndNote20」是一個從Internet下載的App。確定要打開嗎?請選擇<mark>打開</mark>)

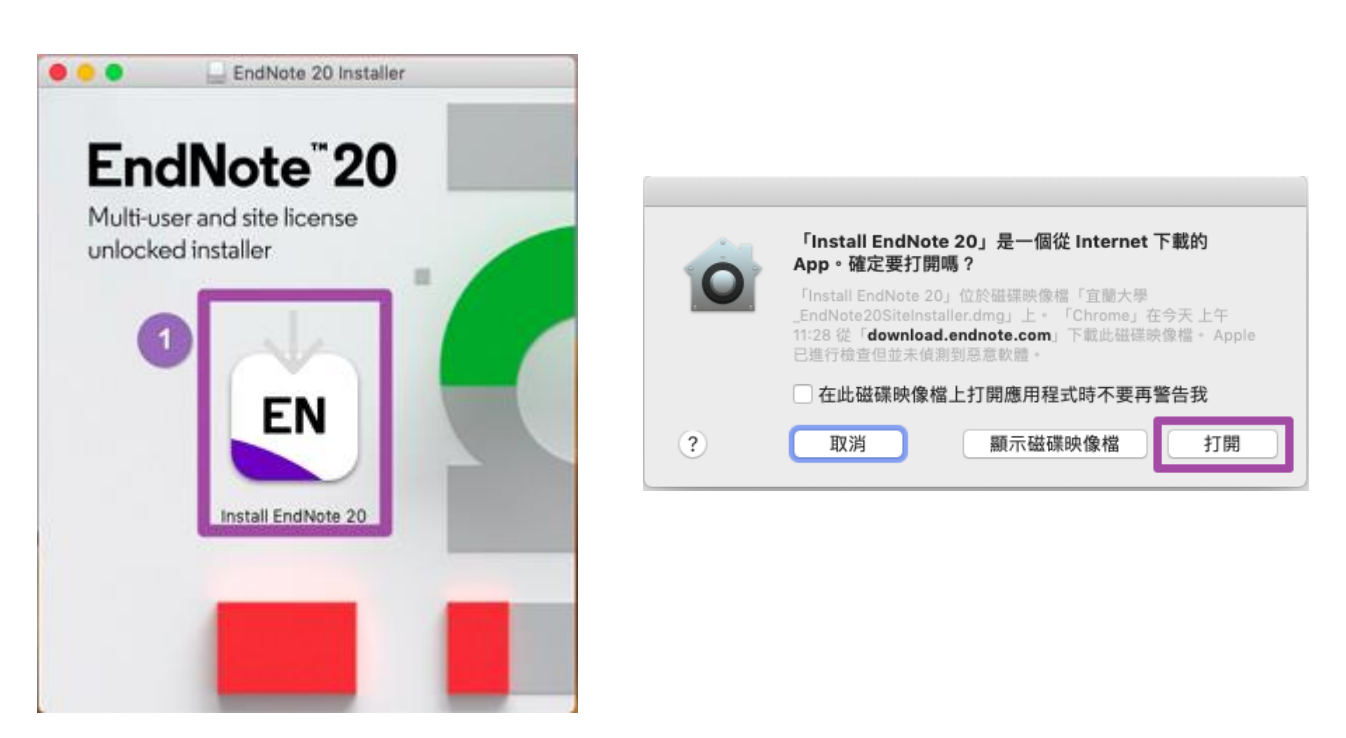

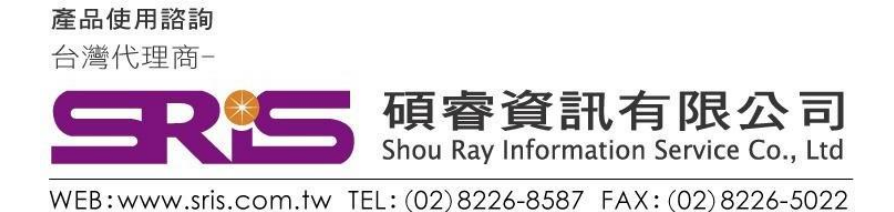

# EndNote 20 for Macintosh 個人安裝說明

4. 顯示授權單位名稱點擊Install開始進行安裝

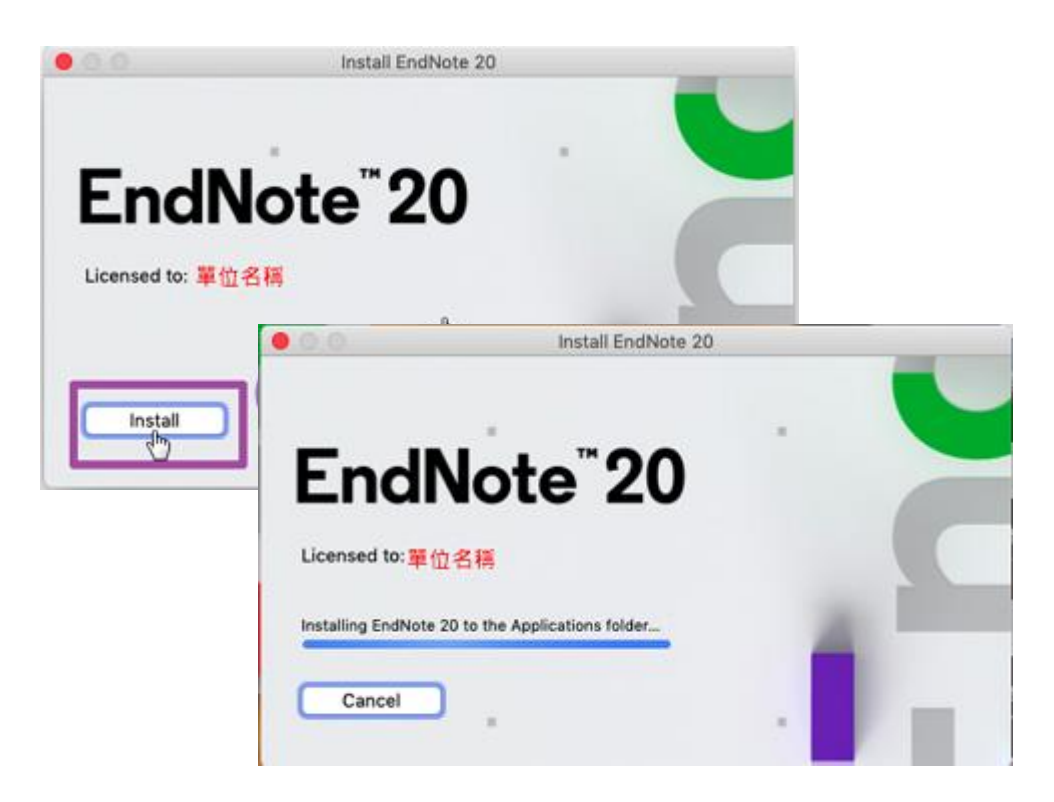

5. 顯示"Welcome to EndNote20" 視窗,請點擊「Next」

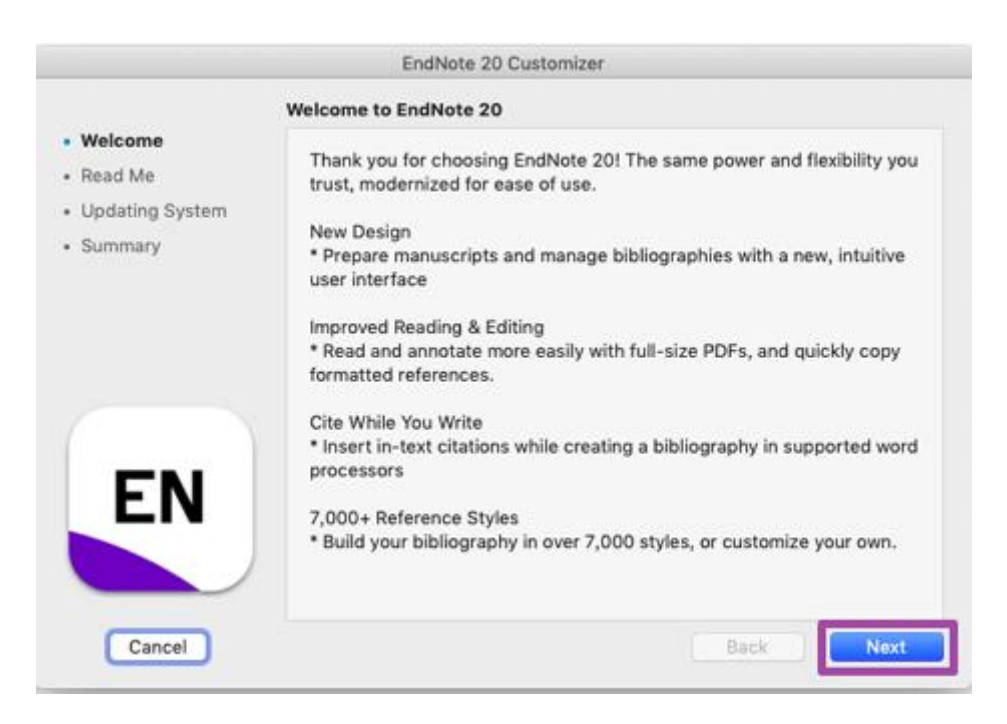

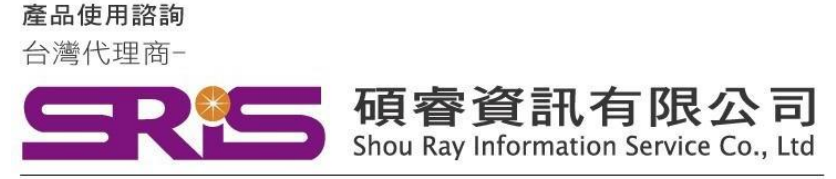

### EndNote 20 for Macintosh 個人安裝說明

6. 顯示" Read Me" ·請點擊Next

|                 | E distriction of Device                                |  |
|-----------------|--------------------------------------------------------|--|
| Welcome         | Version 20                                             |  |
| Read Me         | December 2020                                          |  |
| Updating System |                                                        |  |
| Summary         | CONTENTS:                                              |  |
|                 | ********                                               |  |
|                 | I. NEW FEATURES                                        |  |
|                 | II. INSTALLATIONS<br>III. CONTACT INFORMATION          |  |
|                 |                                                        |  |
|                 | I. NEW FEATURES                                        |  |
|                 |                                                        |  |
|                 | * New, modern interface design                         |  |
| EN              | * Improved PDF reading experience                      |  |
|                 | * Enhanced more intuitive coarching                    |  |
|                 | cimanced, more intuitive searching                     |  |
|                 | * Search for duplicates by new criteria: DOI and PMCID |  |
|                 |                                                        |  |

7. 顯示" EndNote20想要進行更動" · 請手動輸入您的使用者名稱/密碼 · 完成後點擊好

|                                              | Updating System                                              |
|----------------------------------------------|--------------------------------------------------------------|
| Welcome<br>Read Me<br>Updating Sy<br>Summary | 「EndNote 20」想要進行更動。           転入您的密碼來允許此項目。           体の水々用。 |
|                                              | 844 : [ 9<br>取消 好                                            |
| EN                                           |                                                              |
|                                              |                                                              |

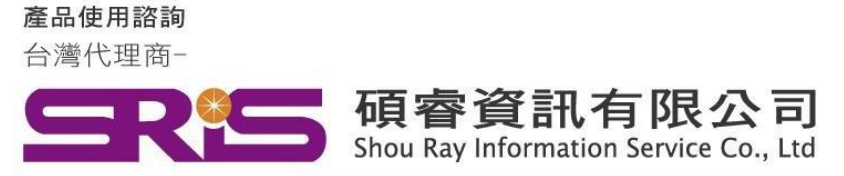

### EndNote 20 for Macintosh 個人安裝說明

8. 顯示"Thank you for using EndNote20" 點擊Done,即完成安裝

|                                                     | EndNote 20 Customizer           |
|-----------------------------------------------------|---------------------------------|
| Welcome     Read Me     Updating System     Summary | t you for using EndNote 20      |
|                                                     | Thank you for using EndNote 20! |
| EN                                                  | Register EndNote 20 Online      |
| Cancel                                              | Back Done                       |

9. 安裝完成後,請開啟WORD,檢查有無正確安裝EndNote20工具列。

|   | 🗯 W                | ord 檔案      | 編輯         | 檢視      | 插入        | 格式         | 工具         | 表格         | 視窗  | 說 | 明               |              |                      |      |
|---|--------------------|-------------|------------|---------|-----------|------------|------------|------------|-----|---|-----------------|--------------|----------------------|------|
| 1 | 00                 |             | a D        | - J (   | ₽ ₹       |            |            |            |     |   |                 |              | 文件2                  |      |
| 1 | 常用                 | 插入          | 設計         | 版面配置    | <b>\$</b> | 考資料        | 郵件         | 校閱         | 檢視  | 見 | EndNote         |              |                      |      |
|   | 屃.                 | EN Go to Er | dNote      |         | Style:    |            | APA        | 7th Copy   | *   | 6 | Categorize Refe | erences *    | 📲 Tools 🔻            | 0    |
|   | ĽQ '               | Edit & M    | anage Cita | ation() | E, up     | odate Cita | tions and  | Bibliograp | bhy |   |                 |              | 🛄 Manuscript Matcher | U    |
|   | Insert<br>Citation | Edit Libr   | ary Refere | nce(s)  | 🕞 Co      | onfigure B | ibliograph | у          |     | ≝ | Instant Formatt | ing is Off ▼ | Preferences          | Help |

10. 開啟WORD跳出需要輸入登錄資料,請點擊Cancel,並參照下方步驟設定EndNote工具列。

| 🗰 Word                                                                                                    | 檔案 編輯 檢視 插入 格式 工具 表格 視窗 說明                              |             |
|----------------------------------------------------------------------------------------------------|---------------------------------------------------------|-------------|
|                                                                                                    | 🗈 🖬 ග - ර 🚔 🔻                                           |             |
| 常用 擂                                                                                                    | 入 設計 版面配置 參考資料 郵件 校閱 檢視 EndNote                         |             |
| <b>1</b> • 🖧                                                                                                    | PMinol il 1 (# 12 + A A A A A A A A A A A A A A A A A A | 1<br>1<br>1 |
| 貼上                                                                                                    | Please enter your EndNote Online subscription details:  |             |
| Construction of the second second sec | E-mail address:                                         | brl         |
|                                                                                                    | Password:                                               |             |
|                                                                                                    | Remember my e-mail address and password                 |             |
|                                                                                                    | Create an account Cancel Log in                         |             |
|                                                                                                    |                                                         |             |

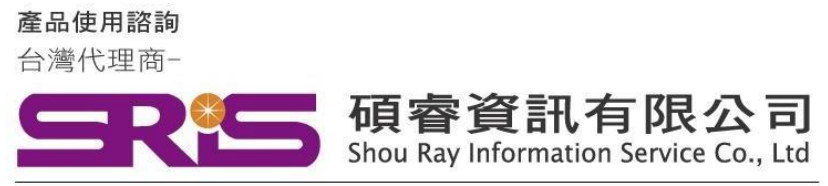

# EndNote 20 for Macintosh 個人安裝說明

11. 點擊Preferences

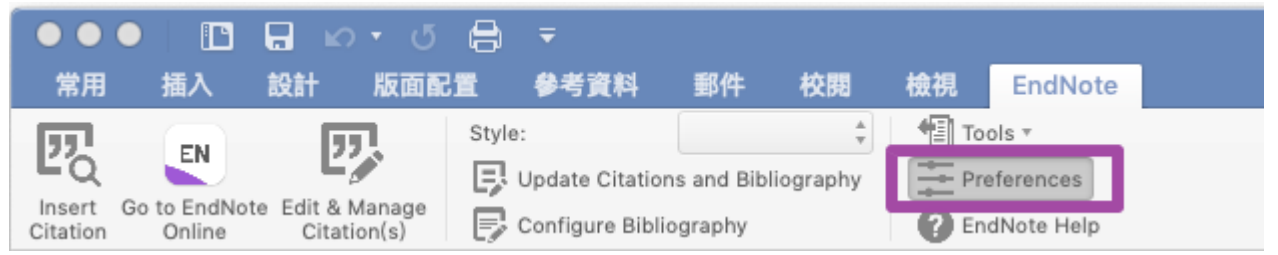

12. 點擊Application頁籤->圈選EndNote->ok

| EndNote Cite While You Write Preferences General Keyboard Application |
|-----------------------------------------------------------------------|
| Select the Cite While You Write application                           |
| • EndNote                                                             |
| Enter your EndNote account details                                    |
| URL: https://my.endnote.com                                           |
| E-mail Address:                                                       |
| Password:                                                             |
|                                                                       |
| ? Cancer OK                                                           |

### 若您使用的是Mac M1晶片系統,請參考下方說明:

Apple已經推出macOS Big Sur。EndNote 20和EndNote X9並非為Big Sur設計。我們正在測試,一旦完成測試,我們將更新相容性資訊。 若您在Big Sur使用EndNote 20遇到問題,請與我們聯絡。

備註:若您的mac使用Apple M1晶片,請參考EndNote: Apple M1晶片相容性(下頁)。

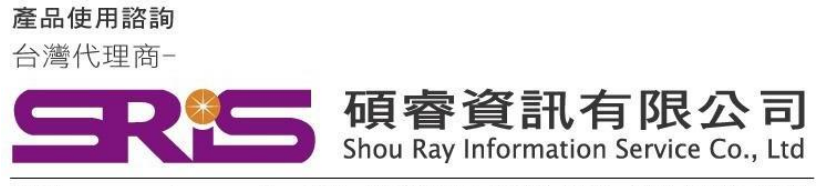

## EndNote 20 for Macintosh 個人安裝說明

# 請注意:我們仍在測試與 Apple M1 晶片的相容性。本文提供

### 所有已知的問題和解決方法,我們將持續測試並提供永久的解

### 決方案・

有些使用 M1 機器的客戶回報在 Word 增益集出現錯誤訊息,解決方法 是以 Rosetta 模擬器執行。

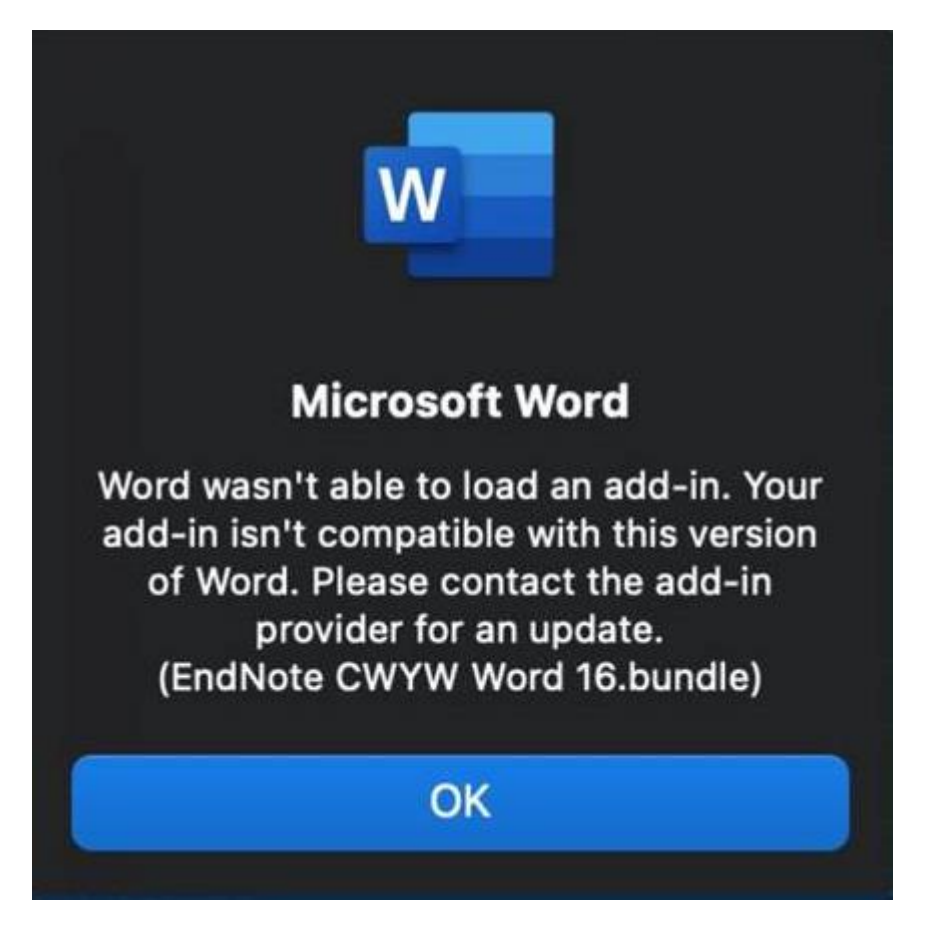

- 1. 關閉 EndNote 和 Word;
- 2. 開啟 Finder > 應用程式;
- 3. 選取 Word。請注意,只要按一下 Word 將 Word 選取起來即可;
- 4. 到功能列表中的「檔案」>「取得資訊」;
- 5. 選取「使用 Rosetta 開啟」(Open using Rosetta)的核取方塊:

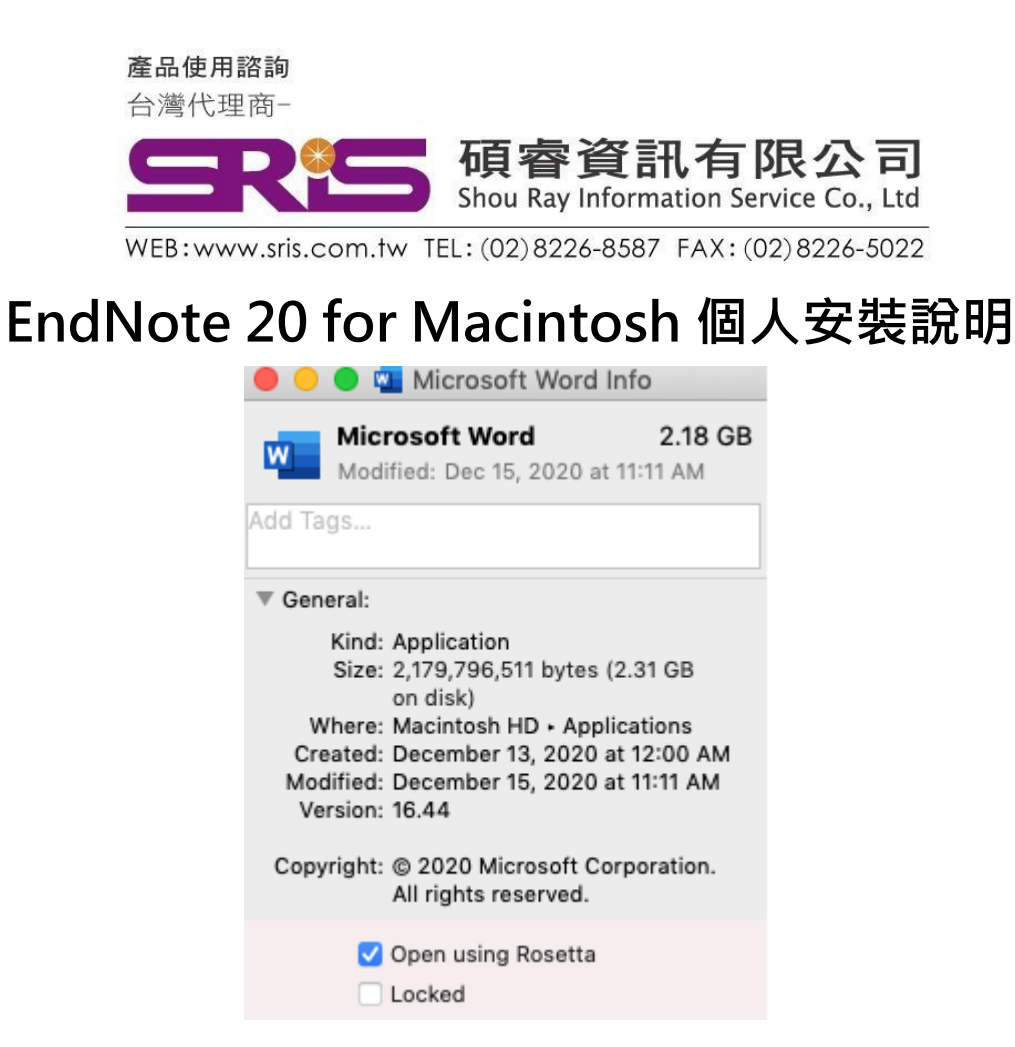

啟動Word,它會在Rosetta中執行,您將不會再看到錯誤訊息。

感謝您閱讀EndNote20 for Macintosh個人安裝說明 如何使用EndNote20建立自己的Library,可參考碩睿資訊或 科睿唯安Clarivate影音教材:

碩睿資訊:

http://www.customer-support.com.tw/training/sris/

科睿唯安Clarivate:

https://videos.webofsciencegroup.com/categories/endnote